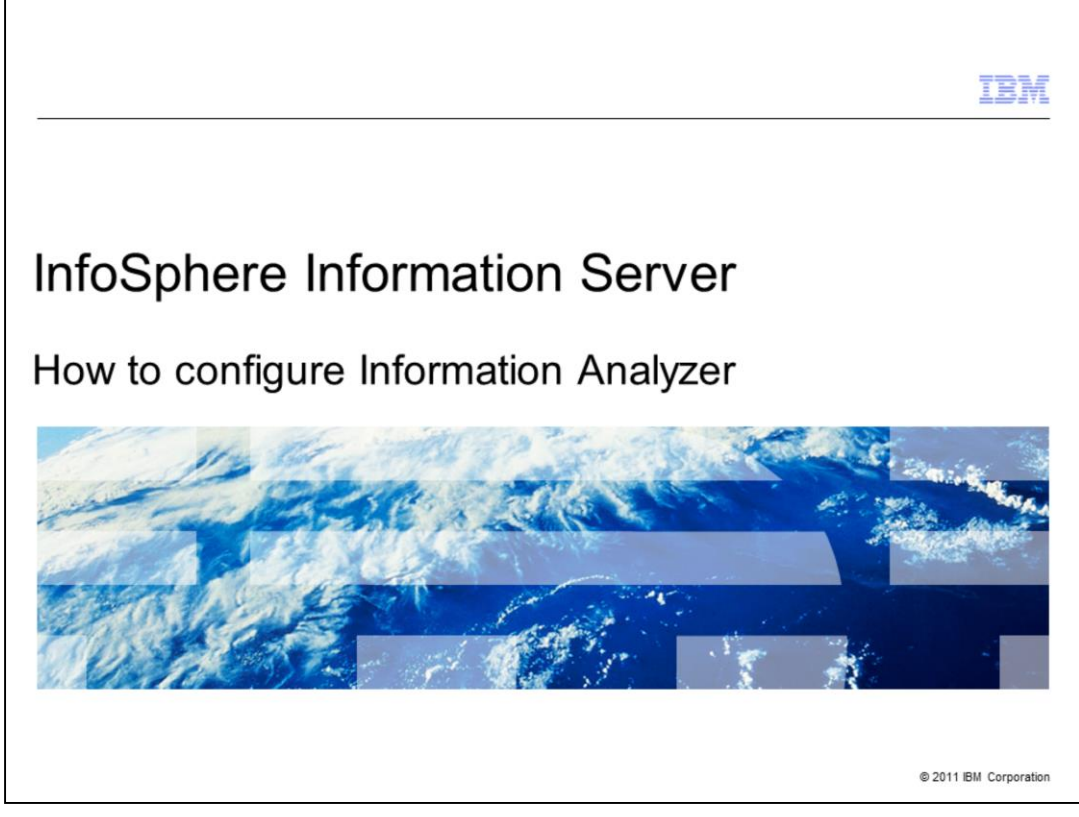

This presentation explains how to configure Information Analyzer after installation.

|                                                              | TBM                    |
|--------------------------------------------------------------|------------------------|
| Objectives                                                   |                        |
|                                                              |                        |
|                                                              |                        |
| <ul> <li>How to configure ODBC to connect to IADB</li> </ul> |                        |
| <ul> <li>How to configure user permissions</li> </ul>        |                        |
| <ul> <li>How to configure analysis settings</li> </ul>       |                        |
| <ul> <li>How to configure a source</li> </ul>                |                        |
|                                                              |                        |
|                                                              |                        |
|                                                              |                        |
|                                                              |                        |
|                                                              |                        |
|                                                              |                        |
|                                                              |                        |
|                                                              |                        |
| 2 How to configure Information Analyzer                      | © 2011 IBM Corporation |

The objectives of this presentation are to show how to configure an ODBC connection to the iadb database and how to configure the user permissions for Information Analyzer. The presentation also describes how to configure the Analysis Settings, how to configure a data source and how to import metadata.

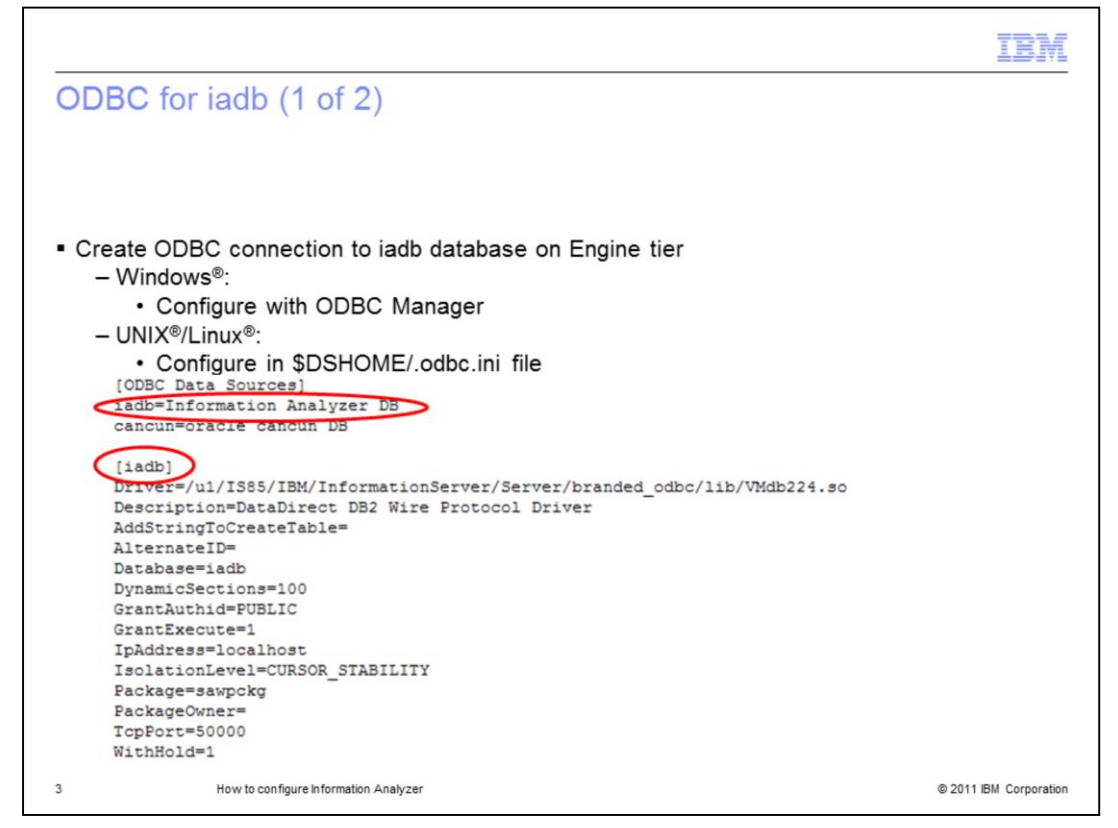

Information Analyzer, referred to as IA, requires the Engine layer to have a valid ODBC Data Source Name, or DSN connection with the iadb database. This database is created during the installation of IA and is used to store information generated during data analysis. By default, a DSN called "iadb" is created during installation and you can use it to configure the connection with iadb. This presentation uses the name iadb as the name of the IA database. If the Engine is installed in Windows you can use the 32-bit ODBC Driver Manager to open the DSN. In UNIX and Linux platforms you configure the DSN by editing the file \$DSHOME/.odbc.ini. Check the entry called "[iadb]" and if it doesn't exist, create one according to the database you are connecting to. Make sure that the Database Name and Port are correct. Also make sure that there is a line listing the DSN in the [ODBC Data Sources] section at the beginning of the file.

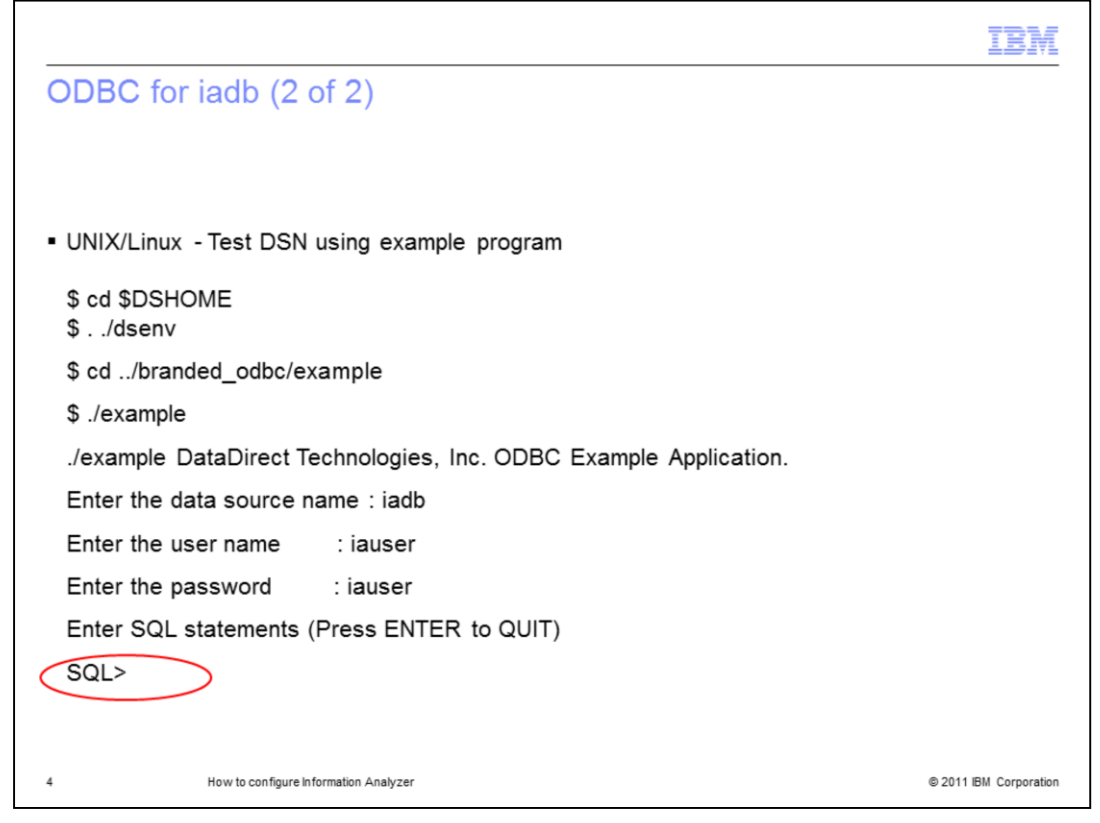

Test your iadb DSN connection to be sure it connects successfully. In Windows you can test the DSN by using the "Test Connection" button. In UNIX and Linux platforms you can test the DSN by running the example program included under the branded\_odbc/example folder. Before you run this program, source the dsenv file. After invoking the example program you will have to provide the data source name, iadb, then enter the database user and the password. If the connection is successful, you will see an SQL prompt after entering the password. This confirms that the connection has been established.

| onfigure user                                                   | perr      | nis     | sions                                       | (1 of                                      | 2)                                             |           |                   |           |                         |       |
|-----------------------------------------------------------------|-----------|---------|---------------------------------------------|--------------------------------------------|------------------------------------------------|-----------|-------------------|-----------|-------------------------|-------|
| pen web console                                                 | :         |         |                                             |                                            |                                                |           |                   |           |                         |       |
| <ul> <li>Click Administra</li> </ul>                            | ation =   | > U     | sers and                                    | d Grou                                     | ps => Us                                       | ers       |                   |           |                         |       |
| - Select user                                                   |           |         |                                             |                                            |                                                |           |                   |           |                         |       |
| - Click Open Use                                                | ÷r        |         |                                             |                                            |                                                |           |                   |           |                         |       |
| IBM InfoSphere Information                                      | on Server |         |                                             |                                            |                                                | _         |                   |           |                         | IBM.  |
|                                                                 |           | _       |                                             |                                            |                                                | _         |                   |           |                         |       |
| Home Administration Glo                                         | ary Inf   | ormatio | on Services Cata                            | alog Repor                                 | rting Repository                               | y Manager | ment              | Help      | About   Change Password | Log O |
| Navigation                                                      |           | Use     | ers ×                                       |                                            |                                                |           |                   |           |                         |       |
| Contents                                                        |           | ✓ Sele  | ct Users to Wor                             | k With                                     |                                                |           |                   |           |                         | 3     |
| Domain Management     Session Management                        |           | Circul  | Marian                                      |                                            |                                                |           | Filter Clea       | ar Filter |                         | 1     |
| Users and Groups                                                |           |         | Name                                        | Criteria                                   | ast Name                                       |           |                   |           |                         | _     |
| Users                                                           |           | Item    | 1-8 out of 8                                |                                            |                                                |           | Items per Page: 2 | 25 50 100 | New User                |       |
| 3 Groups                                                        |           |         | Last Name                                   | First Name                                 | User Name                                      | Title     | Business Phone    | Location  | Open User               | _     |
| Log Management                                                  |           |         | Only                                        | BG Read                                    | bgReadOnlyUsr                                  |           |                   |           | Delete                  | s     |
| <ul> <li>Log Management</li> <li>Schedule Monitoring</li> </ul> |           |         | stewardUser                                 | BG                                         | bgstewardUser                                  | Esquire   |                   |           |                         |       |
| <ul> <li>Log Management</li> <li>Schedule Monitoring</li> </ul> |           |         |                                             |                                            |                                                |           |                   |           |                         |       |
| <ul> <li>Log Management</li> <li>Schedule Monitoring</li> </ul> |           |         | bguser                                      | bguser                                     | bguser                                         |           |                   |           |                         |       |
| <ul> <li>Log Management</li> <li>Schedule Monitoring</li> </ul> | 4         |         | bguser<br>dsadm                             | bguser<br>dsadm                            | bguser<br>dsadm                                |           |                   |           |                         |       |
| <ul> <li>Log Management</li> <li>Schedule Monitoring</li> </ul> | 4         |         | bguser<br>dsadm<br>isadmin                  | bguser<br>dsadm<br>isadmin                 | bguser<br>dsadm<br>isadmin                     |           |                   |           |                         |       |
| (i) Log Management (i) Schedule Monitoring                      | 4         |         | bguser<br>dsadm<br>isadmin<br>User          | bguser<br>dsadm<br>isadmin<br>Test         | bguser<br>dsadm<br>isadmin<br>testUser         | >         |                   |           |                         |       |
| (i) Log Management (i) Schedule Monitoring                      | <         |         | bguser<br>dsadm<br>isadmin<br>User<br>maske | bguser<br>dsadm<br>isadmin<br>Test<br>todd | bguser<br>dsadm<br>isadmin<br>testUser<br>todd | >         |                   |           |                         |       |

In addition to configuring the ODBC you need to configure a user that will be the IA administrator. This is done from the IBM InfoSphere<sup>®</sup> Information Server Web Console. Open the web console and go to the "Administration" tab, then click "Users and Groups" and then "Users". Select the user you want to use to be the Information Analyzer administrator and click "Open User". If you are using the Internal Registry, you can also create a new user by clicking "New User".

| ify user has desired                    | roles                                               |           |                                                                                                    |                               |
|-----------------------------------------|-----------------------------------------------------|-----------|----------------------------------------------------------------------------------------------------|-------------------------------|
| ny user nas desired                     | Toles                                               |           |                                                                                                    |                               |
| RM InfoSobere Information Server        |                                                     |           |                                                                                                    | TRI                           |
|                                         |                                                     |           | and the second second se | 1101                          |
| Home Administration Glossary Informatio | on Services Catalog Reporting Repository Management |           | Help                                                                                                    | About   Change Password   Log |
| Users ×                                 |                                                     |           |                                                                                                    |                               |
| Select Users to Work With               |                                                     |           |                                                                                                    |                               |
| Copen User                              | 10.0                                                | 17        |                                                                                                    | ?                             |
| User Name:                              | Roles                                               | Gro       | ps                                                                                                    | ?                             |
| Password: *                             | ✓ sute                                              | 1         |                                                                                                    | -                             |
|                                         | Role                                                | Inherited |                                                                                                    |                               |
| Confirm Password: *                     | Common Metadata Administrator                       |           |                                                                                                    |                               |
| Teles                                   | Common Metadata User                                |           |                                                                                                    |                               |
| ine:                                    | Suite Administrator                                 |           |                                                                                                    |                               |
| First Name (Given Name): *              | Suite User                                          |           |                                                                                                    |                               |
| Test                                    |                                                     |           |                                                                                                    |                               |
| Last Name (Family Name): *              | Suite Component                                     | 1         |                                                                                                    |                               |
| Instant Messaging ID:                   | Role                                                | Inherited |                                                                                                    |                               |
|                                         | Business Glossary Administrator                     |           |                                                                                                    |                               |
| Job Title:                              | Business Glossary Author                            |           |                                                                                                    |                               |
| Hama Dhana Mumhari                      | Business Glossary Basic User                        |           |                                                                                                    |                               |
| Frome Proce Nomber :                    | Business Glossary Liser                             |           |                                                                                                    |                               |
| Office Phone Number:                    | DataStage and QualtyChara Adminis                   | trator    |                                                                                                    |                               |
|                                         |                                                     | 0.000     |                                                                                                    |                               |
| Mobile Phone Number:                    | Datastage and QualityStage User                     |           |                                                                                                    |                               |
| Pager Number:                           | FastTrack Project Administrator                     |           |                                                                                                    | M                             |
|                                         | FastTrack User                                      |           |                                                                                                    | Remove Browse                 |
| Fax Number:                             | Information Analyzer Data Administr                 | stor      |                                                                                                    |                               |
| E-mail Ardraes+                         | Information Analyzer Project Adminis                | trator    |                                                                                                    |                               |
| C TIGH MUU (SOL                         | Information Analyzer User                           |           |                                                                                                    |                               |
| Business Address:                       | Information Services Catalon Manag                  |           |                                                                                                    |                               |
|                                         | La antenne and the county harry                     |           |                                                                                                    |                               |

Next, verify that the user has the desired roles for IA. Under "Suite" you must have the "Suite User" role. Under "Suite Component" click the desired roles for your user. This slide displays the roles for an IA administrative user. The minimum roles required for an IA user are "DataStage<sup>®</sup> and QualityStage<sup>™</sup> User" and "Information Analyzer User". To modify the analysis settings, you will need the Information Analyzer Data Admin role. When you are done, click "Save and Close" at the bottom of the screen.

| en            | Jure anal                                                                                                    | ysis settings (<br>=>Configuration => | 1 of 3)<br>Analysis Settings                                                                                                    |                                                                                                    |                                                                                                    | 16 Ja 45                                  |
|---------------|----------------------------------------------------------------------------------------------------|---------------------------------------|----------------------------------------------------------------------------------------------------|----------------------------------------------------------------------------------------------------|----------------------------------------------------------------------------------------------------|-------------------------------------------|
| IBM           | InfoSphere Informat                                                                                                    | ion Servite Ele Ede                   | Хюм Help                                                                                                    | ted                                                                                                    | liser - cauchuck own up                                                                                   |                                           |
| 0             | 066                                                                                                    | 4 2 2 00 2                            | J   P <sup>2</sup> Ú Č   O                                                                                                    |                                                                                                    | and antication of the                                                                                     |                                           |
| PLOME<br>• MV | Home                                                                                                    | My Home                               |                                                                                                    |                                                                                                    |                                                                                                    | POLAN                                     |
| · Rep         | orts                                                                                                    |                                       |                                                                                                    |                                                                                                    |                                                                                                    |                                           |
| R Met         | adata Management                                                                                                    |                                       | Working with the cor                                                                                                    | nsole                                                                                                    |                                                                                                    | -                                         |
| History Oper  | Viewing status     Working with notes     Analyzing information     Enabling Information Se     Analyzing data by using | ervices<br>a niñes                    | IBM InfoSphere Information S<br>understand the meaning, stru<br>sources. The console supports<br>that you can use to investigat | erver provides a collaborative<br>erver provides a collaborative<br>cture, and content of informat<br>the information integration lif<br>te data, deploy applications an | environment that helps<br>tion across a wide varie<br>recycle by providing wo<br>wid Web services, and op | s users to<br>ty of<br>rkspaces<br>perate |
| Wor           | ♥ Projects                                                                                                    |                                       |                                                                                                    |                                                                                                    |                                                                                                    |                                           |
| space         | Name                                                                                                    | Description                           | Туре                                                                                                    | Created                                                                                                    | Last Activity                                                                                             |                                           |
| 3             | DEMO_IA                                                                                                    | DEMO_IA                               | Information Analyzer                                                                                                    | 1/12/2011 6:14:48                                                                                                    | 3/16/2011 3:03:06                                                                                         |                                           |
|               | DataSourcesTest                                                                                                    | DataSourcesTest                       | Information Analyzer                                                                                                    | 1/27/2011 5:19:06                                                                                                    | 1/27/2011 5:19:06                                                                                         |                                           |
|               |                                                                                                    |                                       |                                                                                                    |                                                                                                    |                                                                                                    |                                           |
|               |                                                                                                    |                                       | *                                                                                                    |                                                                                                    |                                                                                                    |                                           |
|               |                                                                                                    | 5                                     | select a project to see more details                                                                                            |                                                                                                    |                                                                                                    |                                           |
|               |                                                                                                    |                                       |                                                                                                    |                                                                                                    |                                                                                                    |                                           |

The next step is to configure the Analysis Settings. To do this, open the IBM InfoSphere Information Server Console, login with a user that has the Information Analyzer Data Administrator role and the DataStage and Quality Stage admin role. Click the pillar menu, go to "Configuration" and then click "Analysis Settings".

|         | jure analysis settings (2 or 5)                                                                                                    |                          |
|---------|----------------------------------------------------------------------------------------------------|--------------------------|
| lick    | Analysis Engine tab                                                                                                    |                          |
| erify   | DataStage credentials are valid                                                                                                    |                          |
| IB      | M. InfuSthera Information Server File Colt Vern Help                                                                                                    | 000                      |
| 6       |                                                                                                    | huck.swg.usma.ibm.com: 😥 |
| HO      | K My Hone *Analysis Settings                                                                                                    |                          |
| Noter   |                                                                                                    | (A) X                    |
| 2       | Analysis Engine Analysis Detabase Analysis Settings                                                                                                    | 10                       |
| shartou | Type details for the InfoSphere@ Information Server engine. To validate settings for a specific DataStage user name and password, select the Use static     DataStage indextails then how. To validate settings for the name is can the therk how. |                          |
| a       | Hogt *                                                                                                    | -                        |
| Hstor   | SAWCHUOK 💌                                                                                                    |                          |
| Ē.      | Port: * 31538                                                                                                    |                          |
| Open V  | DataStage Project: *                                                                                                    |                          |
| lorisp  | ANALYZEPPROJECT                                                                                                    |                          |
| KOR     | 2,000                                                                                                    |                          |
|         | DataStage Credentials                                                                                                    |                          |
|         | Use static DataStage credentials                                                                                                    |                          |
|         | dsadn                                                                                                    |                          |
|         | DataStage Password: *                                                                                                    |                          |
|         |                                                                                                    |                          |
|         | Valdate Settings                                                                                                    |                          |
|         | ○ Yes ● No                                                                                                    |                          |
|         |                                                                                                    | Save All                 |

Click the "Analysis Engine" tab and enter the DataStage Credentials. These credentials should refer to an Operating System user that has access to create and run DataStage jobs in the ANALYZERPROJECT. Click "Validate Settings" to confirm that this is working. If you get an error, verify that all the information provided in this page is correct.

| k Analysis Database tab                                                                                                    |                                                                                                    |                                         |
|----------------------------------------------------------------------------------------------------|----------------------------------------------------------------------------------------------------|-----------------------------------------|
| er database credentials fo                                                                                                    | r iauser                                                                                            |                                         |
| TRUE SAME AND AND AND AND AND AND AND AND AND AND                                                                                                    |                                                                                                    | 000                                     |
| NO PROJECT SELECTED *                                                                                                    | Edt View Help                                                                                       | testUser - sawchuck.swg.usma.lbm.com: 💽 |
|                                                                                                    |                                                                                                    |                                         |
| HOME My Home * A                                                                                                    | valysis Settings                                                                                    |                                         |
|                                                                                                    |                                                                                                    | * *                                     |
| (a) Specify Analysis Database                                                                                                    | ungo                                                                                                | T                                       |
| Select a database type for the analysis database and                                                                                                    | define the host details including the database log-on information. Define the driver and URL of the |                                         |
| Ceneral:                                                                                                    | me the analysis connector settings and validate the connection.                                     |                                         |
| T Database Type: *                                                                                                    | Database Driver: *                                                                                  |                                         |
| 062                                                                                                    | com.bm.db2.jcc.DB2Driver                                                                            |                                         |
| Host Name: *                                                                                                    | Database URL: *                                                                                     |                                         |
| sawchuck.swg.usma.bm.com                                                                                                    | jdbc:db2://sawchuck.swg.usma.ibm.com:50000/iadb                                                     |                                         |
| Database Name: *                                                                                                    | Validate Client Connection                                                                          |                                         |
| ista ista                                                                                                    |                                                                                                    |                                         |
| 2 Port: *                                                                                                    | Analysis Connector Settings:                                                                        |                                         |
| 5000                                                                                                    | Analysis ODBC D5N:                                                                                  |                                         |
| User Name: *                                                                                                    | dbei                                                                                                |                                         |
| The second second secon | Validate Engine Connection                                                                          |                                         |
| Password:                                                                                                    |                                                                                                    |                                         |
| DE2 Inc 2/05                                                                                                    |                                                                                                    |                                         |
| C BR for all f                                                                                                    |                                                                                                    |                                         |
|                                                                                                    |                                                                                                    |                                         |
|                                                                                                    |                                                                                                    |                                         |
|                                                                                                    |                                                                                                    |                                         |
|                                                                                                    |                                                                                                    |                                         |

Click the "Analysis Database" tab. Verify that the default information is correct and provide the database credentials for the iauser. Check that the port and database are correct. This is a Database login, and doesn't need to exist as an Information Server user. Then, expand the drop-down list for the Analysis Connector Settings and select the DSN you have configured to connect to iadb. Click "Validate Client Connection" and "Validate Engine Connection". The first button validates that the JDBC driver can be loaded and that it can establish a connection with the database where iadb is running. The second button validates that the ODBC connector you have configured is working properly. Both buttons should return a successful message. If any button fails the validation then verify that all fields are correct. When you are done click "Save All" to save your changes. This completes the connectivity configuration of IA. You are now ready to start analyzing data.

| Add<br>Click                 | data sou<br>pillar m                                                                                                    | a data sourc<br>urce<br>enu => Configur | ce (1 of 3)<br>ration => Sourc | es                                                                                                    |                                                                                                    |                                                                                                    |                                                                                                    |                                                                                                    |                                                                                        |
|------------------------------|----------------------------------------------------------------------------------------------------|-----------------------------------------|--------------------------------|----------------------------------------------------------------------------------------------------|----------------------------------------------------------------------------------------------------|----------------------------------------------------------------------------------------------------|----------------------------------------------------------------------------------------------------|----------------------------------------------------------------------------------------------------|----------------------------------------------------------------------------------------|
| -                            |                                                                                                    |                                         |                                |                                                                                                    |                                                                                                    |                                                                                                    |                                                                                                    |                                                                                                    | 00                                                                                     |
| B.M. ink                     | sphere intomat                                                                                                    | ION SEIVER File Edit                    | View Help                      |                                                                                                    |                                                                                                    |                                                                                                    | _                                                                                                    |                                                                                                    |                                                                                        |
| My Home Reports              |                                                                                                    | My Home                                 |                                |                                                                                                    |                                                                                                    |                                                                                                    |                                                                                                    |                                                                                                    | 1214                                                                                   |
| Metadata M                   | lanagement                                                                                                    |                                         |                                |                                                                                                    |                                                                                                    |                                                                                                    |                                                                                                    |                                                                                                    |                                                                                        |
| Z Configuratio               | -                                                                                                    |                                         |                                | Working wit                                                                                                    | h the console                                                                                                    |                                                                                                    |                                                                                                    |                                                                                                    |                                                                                        |
| Anayse<br>B Ar<br>B Er<br>Ar | Securitys<br>Working status<br>Working with notes<br>alyzing information<br>abling Information Se<br>alyzing data by using | nvices                                  |                                | The IBM® InfoSp<br>framework to sim<br>IBM InfoSphere I<br>structure, and co<br>integration lifecy<br>services, and ope<br>The primary mea<br>available depend | here** Information Se<br>plify the completion of<br>information Server pro-<br>notent of information as<br>de by providing worksp<br>rate schedules and log<br>on the suite componer<br>on the suite componer | ver console integrate<br>information integration<br>integration integration<br>areas a wide variety of<br>aces that you can use<br>p<br>the workspaces is the<br>it and project that you | s multiple suite on tasks.<br>Invironment that<br>sources. The co-<br>to investigate of<br>the workspace na-<br>u are working with | components into a unified<br>helps users to understan<br>onsole supports the infor<br>data, deploy applications<br>wigator. The type of task<br>th. You can freely navigal | user-interface<br>ad the meaning,<br>nation<br>and Web<br>s that are<br>te the console |
|                              |                                                                                                    |                                         |                                | and select the su                                                                                                    | Re components, proiec                                                                                                    | ts, and tasks that you                                                                                                    | want to work w                                                                                                    | ich.                                                                                                    |                                                                                        |
| ⊂ P                          | rojects                                                                                                    |                                         |                                |                                                                                                    |                                                                                                    |                                                                                                    |                                                                                                    |                                                                                                    |                                                                                        |
| Na                           | me                                                                                                    | Description                             | Туре                           |                                                                                                    | Created                                                                                                    | Last Activity                                                                                                    |                                                                                                    |                                                                                                    |                                                                                        |
| DE                           | MO_IA                                                                                                    | DEMO_IA Inform                          |                                |                                                                                                    | 1/12/2011 6:14:48                                                                                                    | 3/16/2011 3:03:06                                                                                                    |                                                                                                    |                                                                                                    |                                                                                        |
| Da                           | tabources l'est                                                                                                    | DatabourcesTest                         | Information Analyzer           |                                                                                                    | 1/27/2011 5:19:06                                                                                                    | 1/27/2011 5:19:06                                                                                                    |                                                                                                    |                                                                                                    |                                                                                        |
|                              |                                                                                                    |                                         |                                |                                                                                                    |                                                                                                    |                                                                                                    |                                                                                                    |                                                                                                    |                                                                                        |
|                              |                                                                                                    |                                         | Select a pro                   | ert to see mor                                                                                                    | re det alls                                                                                                    |                                                                                                    |                                                                                                    |                                                                                                    |                                                                                        |
|                              |                                                                                                    |                                         | select a pro                   | per to see mor                                                                                                    | C GCCORS                                                                                                    |                                                                                                    |                                                                                                    |                                                                                                    |                                                                                        |

To start analyzing your data, you need to create a data source to connect to your database. Click the pillar menu and click "Sources" under "Configuration". This will allow you to define a connection with the database you want to analyze.

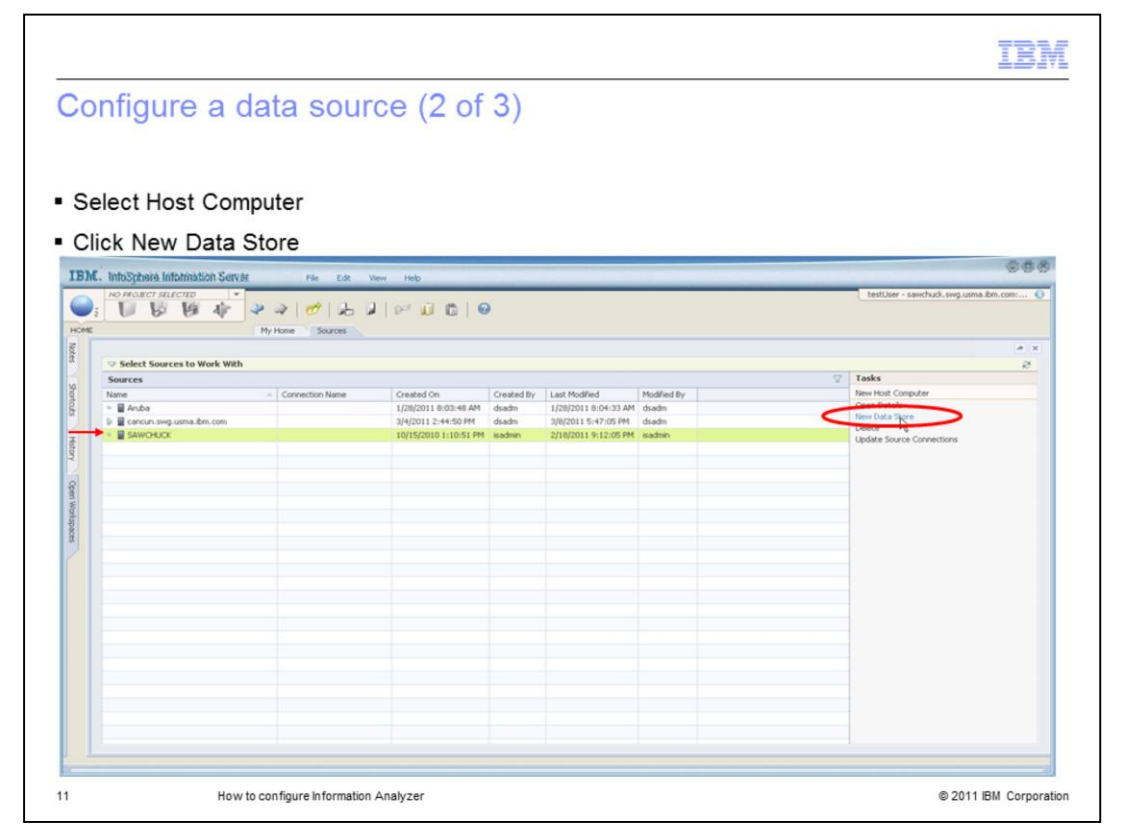

This slide displays a list of Host Computers hosting data sources. Look at the list of Host Computers under Sources. If you see the machine you want to connect to, select it and click New Data Store. If this is the first time connecting to a machine and it is not in the list, click New Host Computer and provide the new name of the new host.

| onfigu        | re a data sou                                             | urce (3 of 3)             |                         |                                        |
|---------------|-----------------------------------------------------------|---------------------------|-------------------------|----------------------------------------|
|               |                                                           |                           |                         |                                        |
|               |                                                           |                           |                         |                                        |
|               |                                                           |                           |                         |                                        |
| Enter nar     | ne for Data Store                                         | and Data Connection       | => Select connector =:  | > provide database                     |
| redentia      | ls                                                        |                           |                         |                                        |
| reacting      | 10                                                        |                           |                         |                                        |
| TRM Inhabi    | Para Infranction Contar                                   |                           |                         | 068                                    |
| NO PRO        | ACT SELECTED *                                            | R Hen Nip                 |                         | testUser - sawchuck.swg.usma.8m.com: 😜 |
| 🕑 i 🚺         | 8 8 4 2 2 0 1                                             | 6 9 10 0 0 0              |                         |                                        |
| HOME          | My Hote * Source                                          | 85                        |                         |                                        |
| State Di Sele | ct Sources to Work With                                   |                           |                         | These fields are                       |
|               |                                                           |                           |                         | populated if the                       |
| SAV           | 1040X                                                     |                           |                         | connection is                          |
| 2 0 */        | E Decasi<br>New Data Store                                |                           |                         | ouccostil                              |
| £ 0°          | reate a data store in the repository and add a connection | in to the data store.     |                         | successiui                             |
| Define        | a Data Store:                                             | Define a Data Connection: | Data Store Information: |                                        |
| 8 Host Co     | nputer:                                                   | Name: *                   | Store Type: *           |                                        |
| S Nate: 1     |                                                           | Short Description:        | Database (Path:         |                                        |
| souther       | reeze                                                     |                           | [home/dsadm/southbreeze |                                        |
| g . 06000     | 11008                                                     | Long Description:         | DEMS: *                 |                                        |
| Durt De       |                                                           |                           | (Text                   |                                        |
|               |                                                           |                           | 01.00.0000              |                                        |
| Long De       | scription:                                                |                           | Creation Tool:          |                                        |
|               |                                                           | Cumptur *                 |                         |                                        |
|               |                                                           | ODBCConnector             |                         |                                        |
|               |                                                           | Connection String: *      |                         |                                        |
|               |                                                           | southbreeze               |                         |                                        |
|               |                                                           | User Name:                |                         |                                        |
|               |                                                           | Password:                 |                         |                                        |
|               |                                                           |                           |                         |                                        |
|               |                                                           |                           | Connect                 |                                        |
|               |                                                           |                           |                         |                                        |
|               |                                                           |                           |                         | See See v                              |
|               |                                                           |                           |                         | and a second second                    |
|               |                                                           |                           |                         |                                        |

When you are on the screen displayed on this slide, you will provide the details IA needs to connect to the database you want to analyze. Enter a name for the Data Store and the Data Connection. These names are references and don't need to match any existing resources. Then, select a connector from the drop down for connectors. The list of connectors available depend on the version of IA that you are using. Next, provide the database information and credentials to connect to the source. If you select the ODBC Connector, then select the DSN you want to connect to. After you have entered the information click the "Connect" button. This will validate the connectivity. If the connection is successful, you will see the Data Store Information retrieved from the database. Click Save and Close. You are ready now to import metadata and start analyzing your data.

| Trademarks, disclaimer, and copyright information                                                                                                    | Business Machines<br>anies. A current list of                                                                                      |
|----------------------------------------------------------------------------------------------------|----------------------------------------------------------------------------------------------------|
| IBM, the IBM logo, ibm.com, DataStage, InfoSphere, and QualityStage are trademarks or registered trademarks of International<br>Corp., registered in many jurisdictions worldwide. Other product and service names might be trademarks of IBM or other comp<br>other IBM trademarks is available on the web at " <u>Copyright and trademark information</u> " at http://www.ibm.com/legal/copytrade.s<br>THE INFORMATION CONTAINED IN THIS PRESENTATION IS PROVIDED FOR INFORMATIONAL PURPOSES ONLY.<br>Windows, and the Windows logo are registered trademarks of Microsoft Corporation in the United States, other countries, or bo                                                                                                    | Business Machines<br>anies. A current list of                                                                                      |
| IBM, the IBM logo, ibm.com, DataStage, InfoSphere, and QualityStage are trademarks or registered trademarks of International<br>Corp., registered in many jurisdictions worldwide. Other product and service names might be trademarks of IBM or other comp<br>other IBM trademarks is available on the web at " <u>Copyright and trademark information</u> " at http://www.ibm.com/legal/copytrade.st<br>THE INFORMATION CONTAINED IN THIS PRESENTATION IS PROVIDED FOR INFORMATIONAL PURPOSES ONLY.<br>Windows, and the Windows logo are registered trademarks of Microsoft Corporation in the United States, other countries, or bo<br>UNIV. is a constructed trademark of Doep Group in the United States and albus countries.                                                | Business Machines<br>anies. A current list of                                                                                      |
| THE INFORMATION CONTAINED IN THIS PRESENTATION IS PROVIDED FOR INFORMATIONAL PURPOSES ONLY.<br>Windows, and the Windows logo are registered trademarks of Microsoft Corporation in the United States, other countries, or bo                                                                                                    | html                                                                                                    |
| UNIV is a registered trademark of The Open Crown in the United States and other countries                                                                                                    | th.                                                                                                    |
| onix is a registered trademark of the Open Group in the Onited States and other countries.                                                                                                    |                                                                                                    |
| Other company, product, or service names may be trademarks or service marks of others.                                                                                                    |                                                                                                    |
| THE INFORMATION CONTAINED IN THIS PRESENTATION IS PROVIDED FOR INFORMATIONAL PURPOSES ONLY. WH<br>MADE TO VERIFY THE COMPLETENESS AND ACCURACY OF THE INFORMATION CONTAINED IN THIS PRESENTATION<br>"AS IS" WITHOUT WARRANTY OF ANY KIND, EXPRESS OR IMPLIED. IN ADDITION, THIS INFORMATION IS BASED ON<br>PRODUCT PLANS AND STRATEGY, WHICH ARE SUBJECT TO CHANGE BY IBM WITHOUT NOTICE. IBM SHALL NOT BI<br>ANY DAMAGES ARISING OUT OF THE USE OF, OR OTHERWISE RELATED TO, HIS PRESENTATION OR ANY OTHER<br>NOTHING CONTAINED IN THIS PRESENTATION IS INTENDED TO, NOR SHALL HAVE THE EFFECT OF, CREATING AN'<br>REPRESENTATIONS FROM IBM (OR ITS SUPPLIERS OR LICENSORS), OR ALTERING THE TERMS AND CONDITIONS (<br>OR LICENSE GOVERNING THE USE OF IBM PRODUCTS OR SOFTWARE. | ILE EFFORTS WERE<br>4, IT IS PROVIDED<br>BM'S CURRENT<br>ERESPONSIBLE FOR<br>DOCUMENTATION.<br>7 WARRANTIES OR<br>DF ANY AGREEMENT |
| © Copyright International Business Machines Corporation 2011. All rights reserved.                                                                                                    |                                                                                                    |

13

© 2011 IBM Corporation